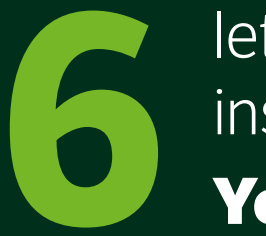

#### lette trin til at installere dit **YouSee Bredbånd**

Vent med at installere, til den dato der er oplyst på din ordrebekræftelse. Din ordrebekræftelse har du fået på mail eller brev.

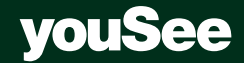

#### Det finder du i kassen

#### Det skal du bruge **nu**:

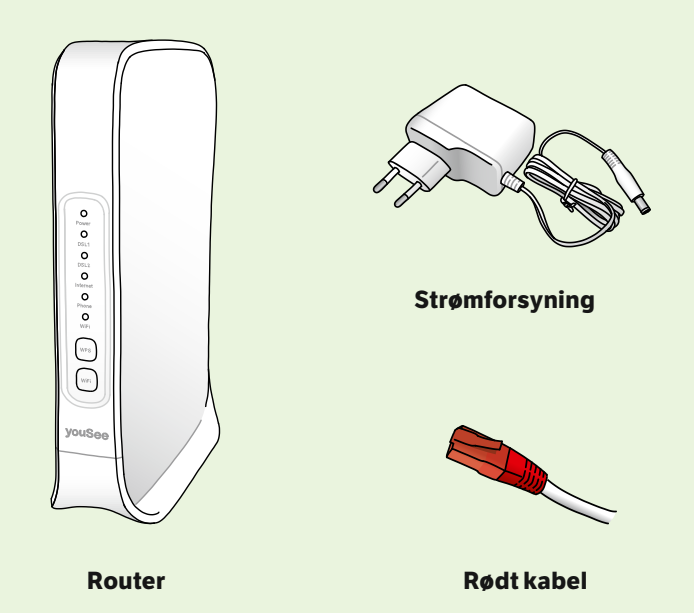

Det skal du bruge i **nogle tilfælde**:

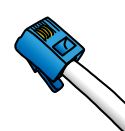

Ekstra kabel til bredbåndstelefoni

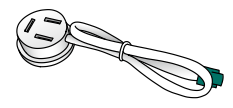

Telefonkabel

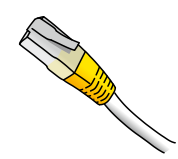

Netværkskabel bruges, hvis computer skal tilkobles router uden wi-fi

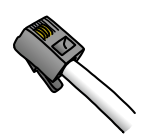

2 kabler til bredbåndstelefoni

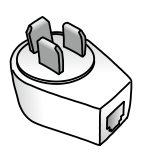

Gennemgangsstik

# Find fiberboksen dit hjem

Fiberboksen kan se anderledes ud end på tegningen.

Tjek, at fiberboksen er tilsluttet strøm og er tændt.

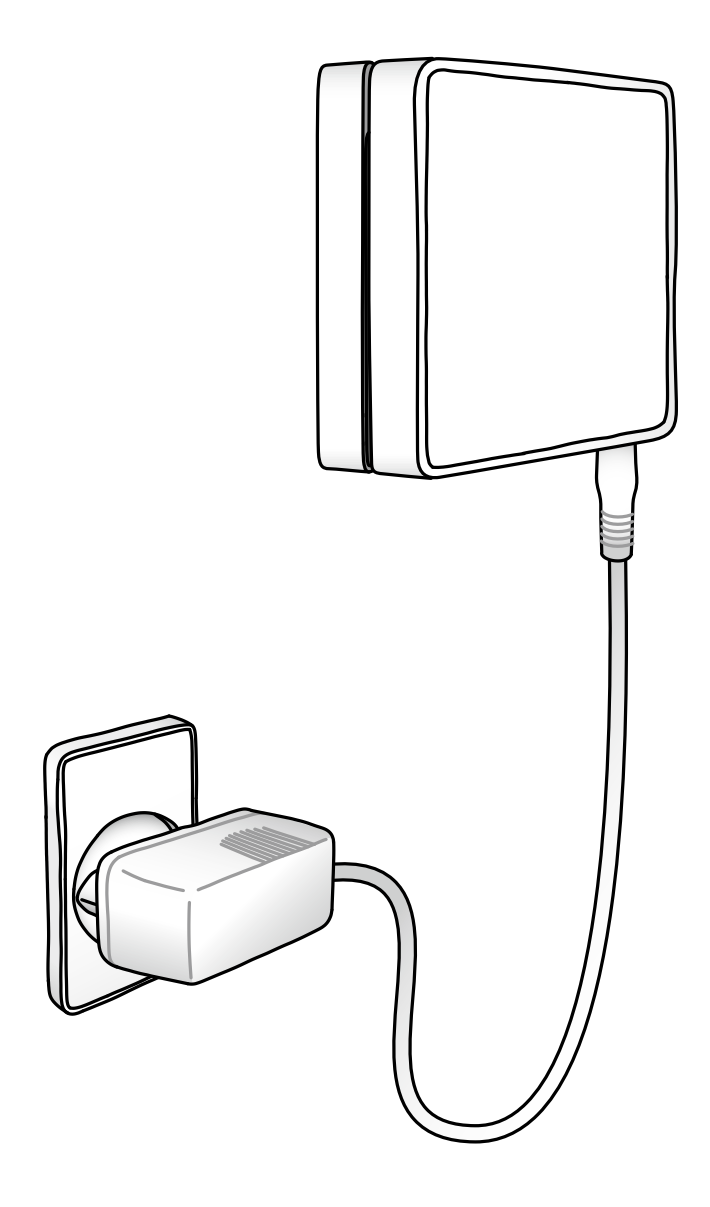

#### **2.** Forbind din fiberboks med din router

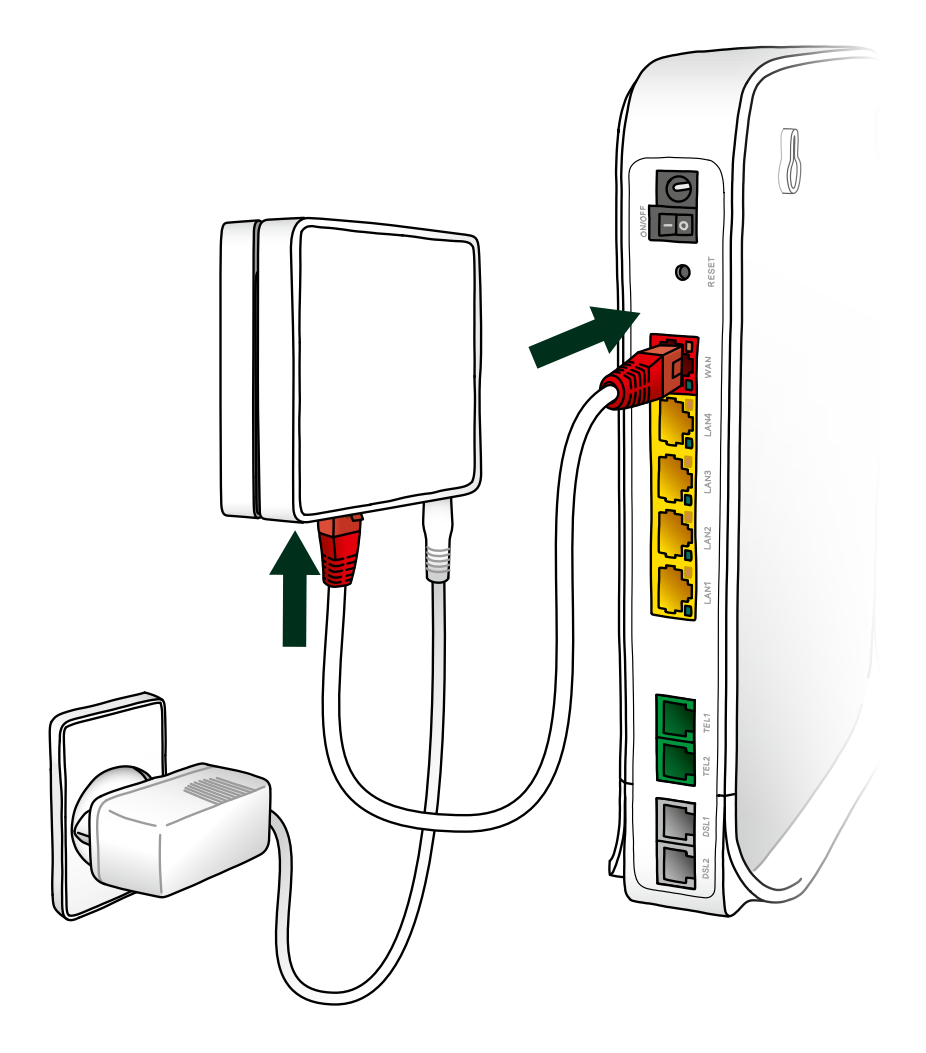

3. Sæt strøm til din router. Og tænd på on/off-knappen på bagsiden af routeren

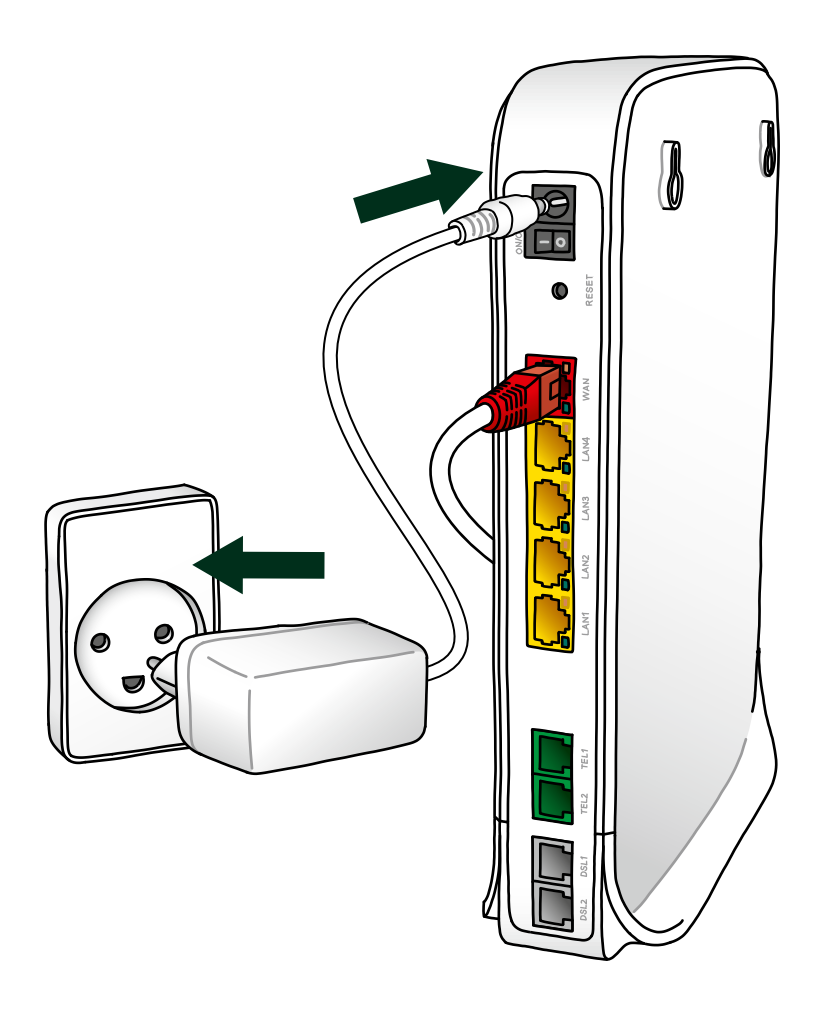

### 4. Tjek internetlampen på din router

Når internetlampen lyser konstant, er du klar til at gå videre til næste trin.

Hvis ikke lampen lyser konstant efter 10 minutter, kan du prøve at sætte det røde kabel i en anden indgang i fiberboksen.

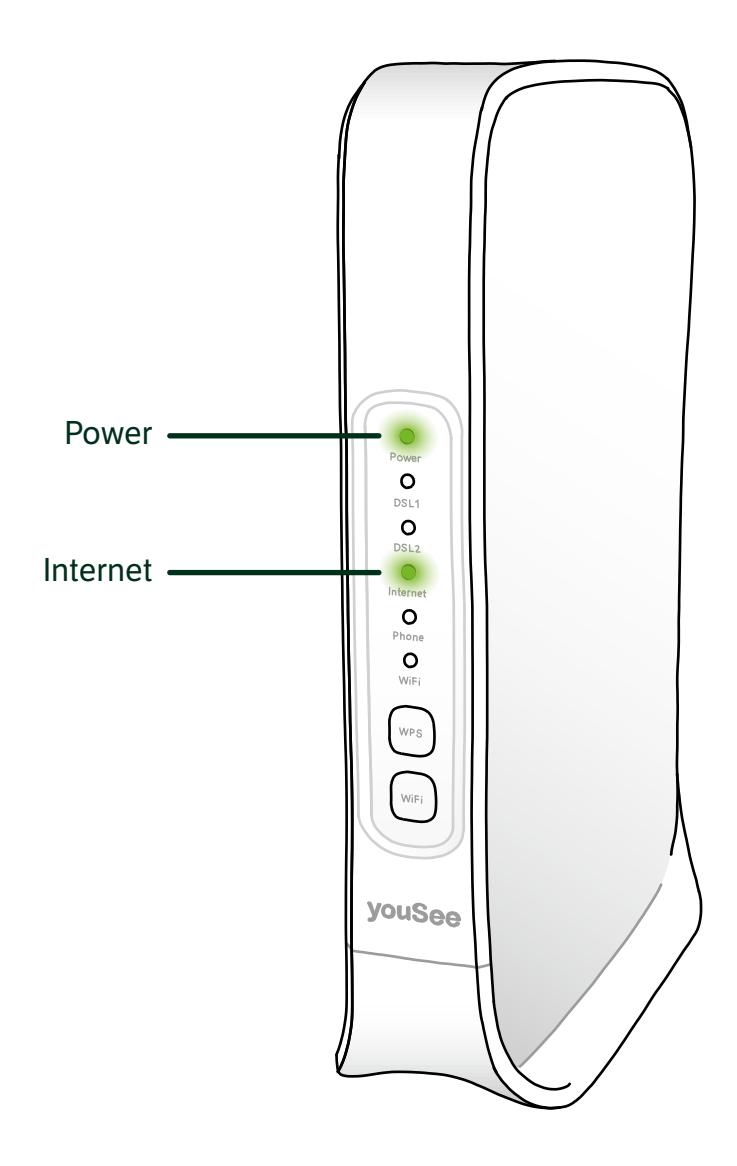

## Find oplysningerne om dit nye wi-fi

På undersiden af din router finder du:

- Netværksnavn
- Adgangskode

Disse skal du bruge for at oprette forbindelse til dit nye wi-fi.

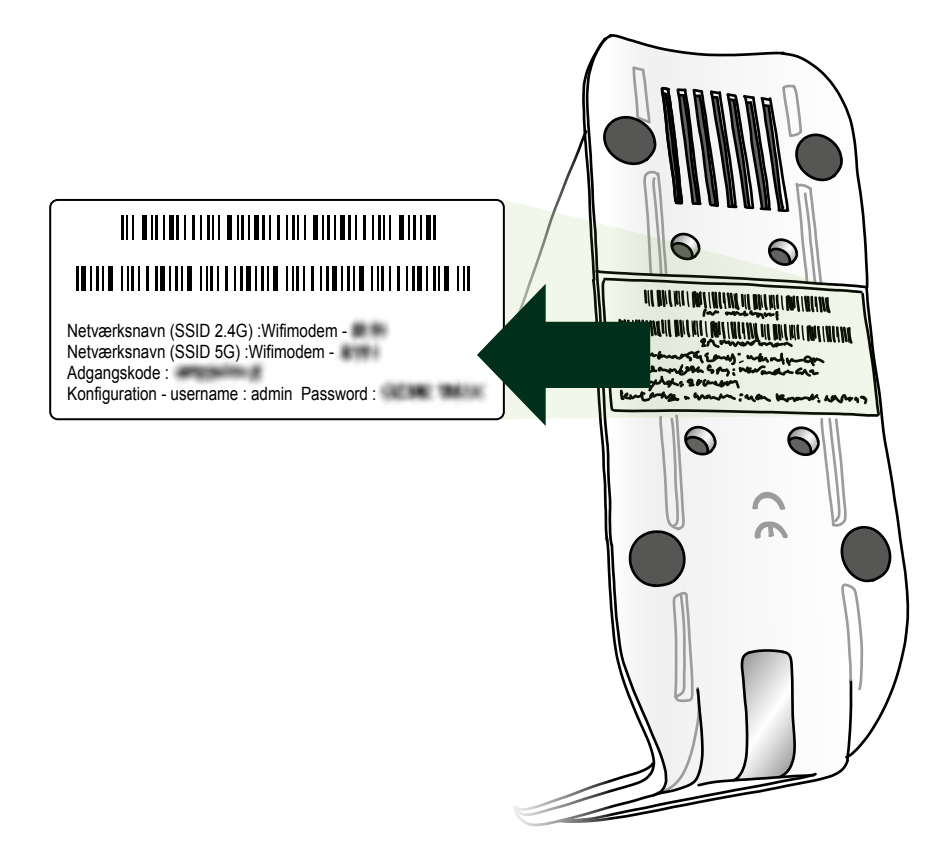

### 6. Åbn din computer, tablet eller smartphone, og opret forbindelse til dit nye wi-fi

Vil du tilslutte en enhed uden wi-fi? Brug det netværkskabel, der følger med i kassen. Du skal slutte kablet til din router.

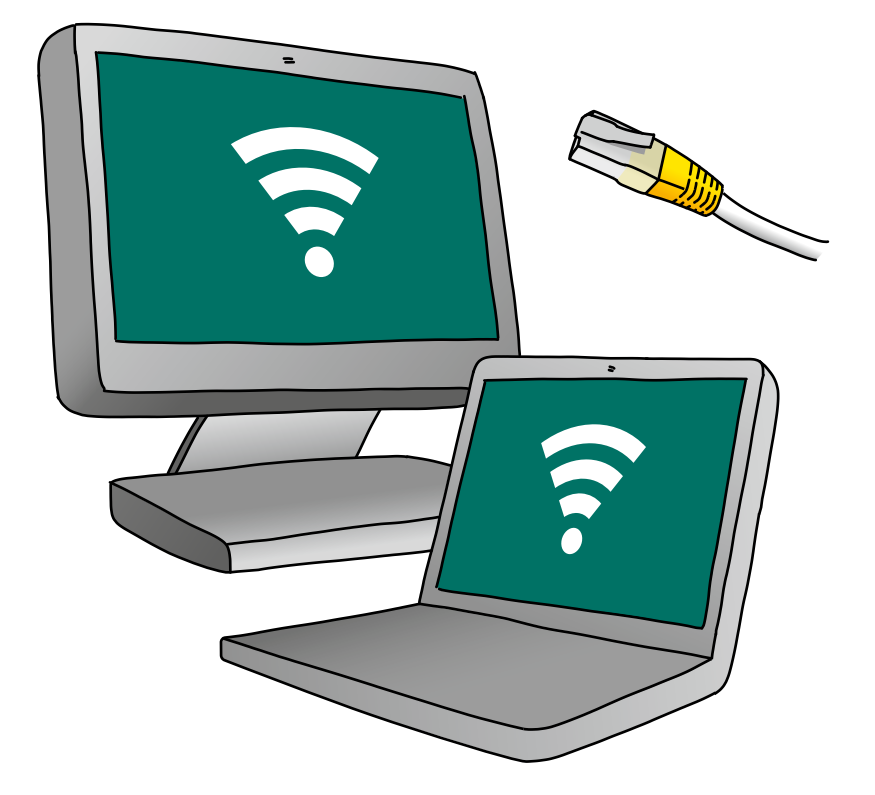

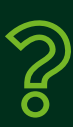

#### Brug for hjælp?

På yousee.dk/kundeservice har vi samlet et hjælpeunivers, hvor du kan finde vejledninger og svar på mange spørgsmål. Du kan også ringe til os på 70 70 40 40 – vi sidder klar til at hjælpe alle ugens dage kl. 8-20.

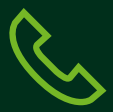

#### Skal du også installere bredbåndstelefoni?

Gå ind på yousee.dk/telefoni – dér finder du en vejledning til, hvordan du installerer bredbåndstelefoni.

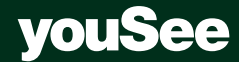